# Neu: Effizienter Arbeiten mit der rechten Randspalte

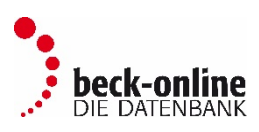

Mit der neugestalteten rechten Randspalte können Sie ab sofort effizienter und schneller arbeiten. Die wichtigsten Neuerungen der intuitiven Leiste stellen wir Ihnen hier vor:

| So sieht die neue Seiteinleiste zukünftig in der Do                             | kumentenansicht aus | 🖹 🖨 ⊘ 🕞 🕑 🕼 🖉 ∢ →            |
|---------------------------------------------------------------------------------|---------------------|------------------------------|
| Die Symbole über dem Suchfeld                                                   | /                   | Suche im Dokument            |
|                                                                                 |                     | Siehe auch 🔻                 |
|                                                                                 |                     | Ansicht •                    |
|                                                                                 |                     | ▶ Druck- und Exportmanager ▼ |
| korrespondieren mit den vertikal angeordneten<br>Menüs und rufen diese auf.     |                     | ✓ Teilen                     |
|                                                                                 | ►►                  | C Aktenmanager ▼             |
|                                                                                 |                     | 📽 Einstellungen 🔻            |
| Alternativ öffnet ein Klick auf den Pfeil rechts<br>das darunter liegende Menü. |                     |                              |

#### Das Menü "Ansicht"

Über die neuen Ansicht-Einstellungen stehen Ihnen in verschiedenen Kontexten (z. B. Normen, Kommentaren oder Handbüchern) verschiedene Möglichkeiten zur Verfügung, sich **längere Abschnitte** anzeigen zu lassen.

**Bis zu 100 Dokumente** können nun in einen Abschnitt zusammengezogen werden. Bei der Anzeige eines solchen Abschnitts werden die zusammen angezeigten Dokumente weiterhin jeweils als einzelne Abrufe gezählt (z. B. 100 Dokumente = 100 Dokumentabrufe). Ferner haben Sie bei der Darstellung einzelner Dokumente auch künftig die Möglichkeit, diese in der **mehrspaltigen Leseansicht** zu betrachten und über das Highlighting zu entscheiden, ob Ihre Suchbegriffe innerhalb des Dokuments hervorgehoben werden sollen.

| _          |                                                            |             |
|------------|------------------------------------------------------------|-------------|
| Ē          | Ansicht                                                    | •           |
| ۲          | Aktuelles Dokument                                         | 0           |
| $\bigcirc$ | Aktueller Abschnitt                                        | 0           |
| $\bigcirc$ | Übergeordneter Abschnitt                                   | 0           |
| 0          | Randnummernbereich<br>von: bis: An:<br>max. 30 Randnummern | Ø<br>zeigen |
| 5          | Leseansicht:                                               | 00          |
|            | Highlighting:                                              | © 0         |

# Das Menü "Druck- und Exportmanager"

In der kompakten Version des neuen Druck- und Exportmanagers stehen Ihnen die am meist genutzten Funktionen zur Verfügung. Der **Druckbzw. PDF-Export eines Dokuments**. Sofern Sie sich einen Abschnitt anzeigen lassen, können Sie diesen an dieser Stelle ebenfalls drucken.

In den weiteren Optionen des Druck- und Exportmanagers finden Sie zusätzliche Einstellungsmöglichkeiten, die für den **persönlich eingeloggten Nutzer** auch dauerhaft gespeichert werden, sodass Sie die für Sie am besten passenden Einstellungen nur einmal setzen müssen. Über die kleinen Fragezeichen informieren wir Sie ausführlich zu den verschiedenen Einstellungsmöglichkeiten.

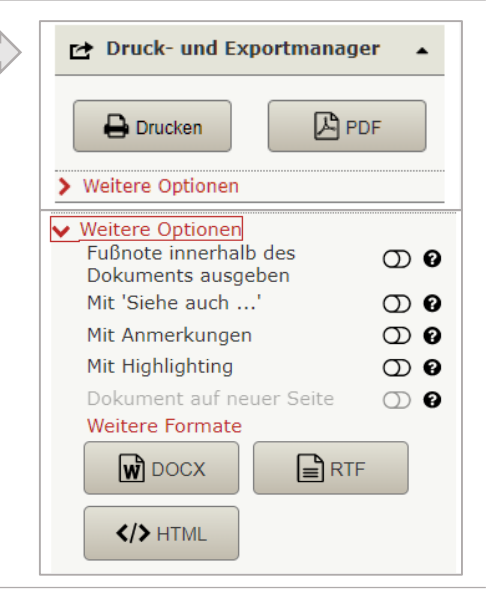

# Neu: Effizienter Arbeiten mit der rechten Randspalte

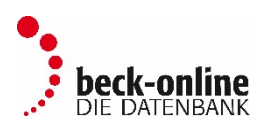

### Das Menü "Teilen"

Über den **neuen Teilen-Dialog** erhalten Sie den Link zu dem von Ihnen aufgerufenen Dokument in der aktuellen Fassung. Zudem haben Sie über diesen Dialog die Möglichkeit diesen Link per E-Mail an eine andere Person zu versenden.

| ≺ Teilen ▲                                                                                                    |  |  |
|----------------------------------------------------------------------------------------------------|--|--|
| Link zum Dokument:<br>https://beck-online.beck.de/Bcid/Y-<br>400-W-MuekoBGB-G-BGB-P-823-<br>GL-ud1-A-II-4-b                       |  |  |
| Ihre E-Mail-Adresse:                                                                                                    |  |  |
| muster@beck.de                                                                                                    |  |  |
| E-Mail-Adresse des Emfängers:                                                                                                    |  |  |
| muster@mail.de                                                                                                    |  |  |
| Nachricht für den Empfänger:                                                                                                    |  |  |
| Geben Sie hier einen Text für den<br>Empfänger ein                                                                                |  |  |
| Kopie an mich senden<br>Datenschutzhinweis: Die E-Mail-Adressen<br>werden nur zur Übertragung verwendet und<br>nicht gespeichert. |  |  |
| Zurücksetzen 🖸 Senden                                                                                                    |  |  |

#### Das Menü "Aktenmanager"

Über den neuen Aktenmanager können Sie künftig Dokumente zu einer Akte innerhalb von beck-online hinzufügen. Über die kleinen Fragezeichen informieren wir Sie auch hier ausführlich über die verschiedenen Funktionen.

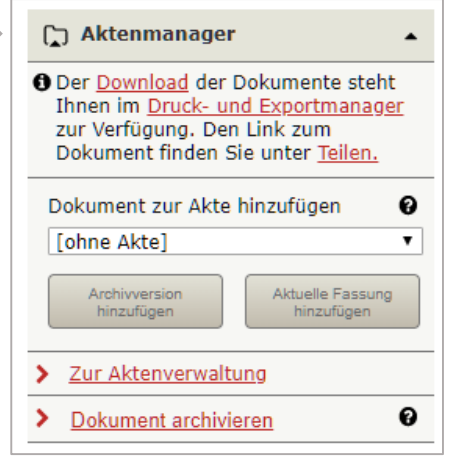

## Das Menü "Anmerkungen"

Sie können bei Dokumenten Notizen eingeben, die dauerhaft gespeichert werden. **Diese sind für andere Nutzer nicht sichtbar.** Wenn Sie ein Dokument drucken oder exportieren, können Sie Ihre zugehörigen Anmerkungen auf Wunsch mit ausgeben.

Ihre Anmerkungen können Sie jederzeit bearbeiten oder auch dauerhaft löschen.

| 🕜 Anmerkung 🔺                                                                   |
|---------------------------------------------------------------------------------|
| Hier können Sie Ihre Anmerkung<br>hinterlegen, die nur für Sie<br>sichtbar ist. |
|                                                                                 |